| ETTORI Bastien   | BTS SIO 2 <sup>ème</sup> année |
|------------------|--------------------------------|
| 17 décembre 2015 | Année scolaire : 2015/2016     |
| Option : SISR    | Version 1.1                    |

# **DHCP DEBIAN**

# **SOMMAIRE** :

| I)   | Objectif                      | 2   |
|------|-------------------------------|-----|
| II)  | Prérequis                     | 2   |
| III) | Définition                    | 2   |
| IV)  | Installation du serveur DHCP  | 2-3 |
| V)   | Configuration du serveur DHCP | 3-4 |
| VI)  | Test sur une machine cliente  | 5-6 |
| VII) | Conclusion                    | 6   |

| ETTORI Bastien   | BTS SIO 2 <sup>ème</sup> année |
|------------------|--------------------------------|
| 17 décembre 2015 | Année scolaire : 2015/2016     |
| Option : SISR    | Version 1.1                    |

## I) <u>Objectif</u>

Ce tutoriel permet de mettre en œuvre un serveur **DHCP** sous **Linux Debian**.

#### II) <u>Prérequis</u>

Pour réaliser cette procédure, nous avons besoin des éléments suivants :

| Nombre de<br>machines | SE serveur       | SE client | Nom serveur<br>DHCP | IP serveur DHCP |
|-----------------------|------------------|-----------|---------------------|-----------------|
| 2                     | Linux Debian 7.7 | Windows 7 | debianDHCP          | 192.168.1.108   |

| Nom poste     | Nom de    | IP passerelle par | IP serveur DNS | IP serveur DNS secondaire |
|---------------|-----------|-------------------|----------------|---------------------------|
| client        | domaine   | défaut            | primaire       |                           |
| ettoriDHCP-PC | sio.local | 192.168.1.254     | 192.168.1.49   | 192.168.1.50              |

| Plage d'adresses IP définie sur le serveur DHCP |  |
|-------------------------------------------------|--|
| 192.168.1.212 à 192.168.1.214                   |  |

#### III) <u>Définition</u>

Le service **DHCP** (**D**ynamic **H**ost **C**onfiguration **P**rotocol) est un protocole qui attribue automatiquement au minimum 3 éléments : une adresse **IP**, un masque de sous-réseau et un bail **DHCP** (durée de vie de l'adresse **IP** attribuée).

#### IV) Installation du serveur DHCP

- D'abord, nous devons vérifier que la machine est bien configurée en saisissant la commande :

| root@debianDHCP:~# ifconfig                           |
|-------------------------------------------------------|
| eth0 Link encap:Ethernet HWaddr 08:00:27:6b:d4:3c     |
| inet adr:192.168.1.108                                |
| adr inet6: fe80::a00:27ff:fe6b:d43c/64 Scope:Lien     |
| UP BROADCAST RUNNING MULTICAST MTU:1500 Metric:1      |
| RX packets:160 errors:0 dropped:3 overruns:0 frame:0  |
| TX packets:34 errors:0 dropped:0 overruns:0 carrier:0 |
| collisions:O lg file transmission:1000                |
| RX bytes:23232 (22.6 KiB)   TX bytes:2880 (2.8 KiB)   |

- Ensuite, nous devons mettre à jour les paquets en exécutant la commande :

#### root@debianDHCP:~# apt-get update

- Ensuite, nous devons installer le service DHCP en tapant la commande :

root@debianDHCP:~# apt-get install isc-dhcp-server\_

- Ensuite, pour visualiser l'état du DHCP, nous tapons la commande :

| ETTORI Bastien   | BTS SIO 2 <sup>ème</sup> année |
|------------------|--------------------------------|
| 17 décembre 2015 | Année scolaire : 2015/2016     |
| Option : SISR    | Version 1.1                    |

root@debianDHCP:~# service isc–dhcp–server status Status of ISC DHCP server: dhcpd is not running. root@debianDHCP:~# \_

Ici, le serveur **DHCP** ne peut pas encore démarrer car le fichier de configuration du serveur **DHCP** n'est pas encore configuré.

- Pour démarrer le serveur **DHCP** et démontrer qu'il ne peut pas démarrer, nous devons exécuter la commande :

| oot@debianDHCP:∼#   | service isc-dł | ncp-server | start  |
|---------------------|----------------|------------|--------|
| [FAIL] Starting ISC | DHCP server:   | dhcpd[     | .] che |
|                     |                |            |        |
|                     |                |            |        |
| oot@debianDHCP:~#   | _              |            |        |

Le serveur **DHCP** ne peut donc pas démarrer.

### V) <u>Configuration du serveur DHCP</u>

- En premier lieu, nous devons nous rendre dans le dossier « **/etc/dhcp** » où se situe le fichier de configuration « **dhcpd.conf** » en exécutant la commande :

```
root@debianDHCP:~# cd /etc/dhcp/
root@debianDHCP:/etc/dhcp# _
```

- Ensuite, nous devons exécuter le fichier de configuration, nous tapons la commande :

root@debianDHCP:/etc/dhcp# nano dhcpd.conf

 D'abord, nous devons définir le nom de domaine et nous précisons les adresses IP des serveurs DNS (primaire et secondaire) :

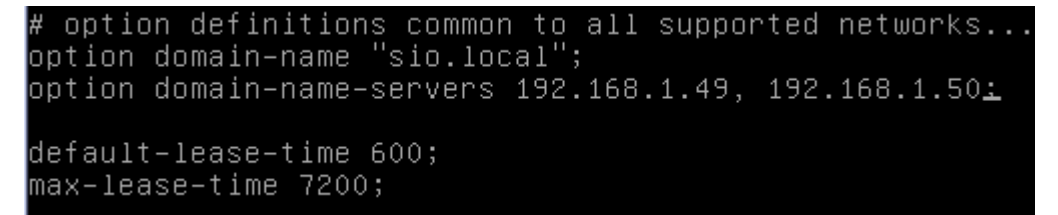

- Ensuite, nous précisons le réseau IP, le masque de sous-réseau, la plage d'adresses à distribuer et l'option « option routers » qui correspondent à la passerelle par défaut :

# This is a very basic subnet declaration. subnet 192.168.1.0 netmask 255.255.255.0 { range 192.168.1.212 192.168.1.214; option routers 192.168.1.254;

- Ensuite, nous essayons à nouveau de démarrer le serveur **DHCP** en exécutant la commande :

| ETTORI Bastien   | BTS SIO 2 <sup>ème</sup> année |
|------------------|--------------------------------|
| 17 décembre 2015 | Année scolaire : 2015/2016     |
| Option : SISR    | Version 1.1                    |

root@debianDHCP:/etc/dhcp# service isc-dhcp-server start [ ok ] Starting ISC DHCP server: dhcpd. root@debianDHCP:/etc/dhcp# \_

- Pour visualiser l'état du DHCP, nous tapons la commande :

```
root@debianDHCP:/etc/dhcp# service isc-dhcp-server status
Status of ISC DHCP server: dhcpd is running.
root@debianDHCP:/etc/dhcp# _
```

Donc, le serveur **DHCP** est bien démarré.

 Ensuite, nous pouvons vérifier le bail (lease) DHCP distribué sur le poste client dans le fichier « dhcpd.leases » dans le dossier « /var/lib/dhcp ». Pour ce faire, nous tapons la commande suivante :

```
root@debianDHCP:~# nano /var/lib/dhcp/dhcpd.leases_
```

- Ensuite, nous nous rendons en bas de ce fichier pour constater les configurations **TCP/IP** de la machine cliente :

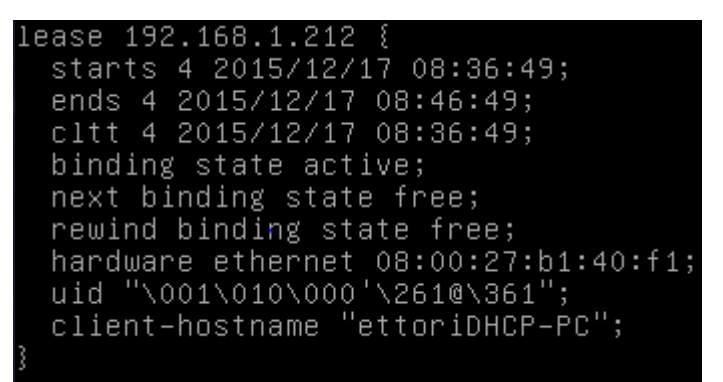

Donc, la machine cliente « ettoriDHCP-PC » a bien reçu un bail DHCP qui est « 192.168.1.212 ».

- Nous pouvons le vérifier dans les logs en tapant la commande :

```
root@debianDHCP:~# nano /var/log/syslog
```

- Nous allons à la fin du fichier et constater le résultat :

| Gl          | i UV | nano 2.2.0 | 6          | Fichie | er : /var/log/syslog                          |
|-------------|------|------------|------------|--------|-----------------------------------------------|
|             |      |            |            |        |                                               |
| <u>D</u> ec | 17   | 09:36:43   | debianDHCP | dhcpd: | DHCPDISCOVER from 08:00:27:b1:40:f1 via eth0  |
| Dec         | 17   | 09:36:44   | debianDHCP | dhcpd: | DHCPOFFER on 192.168.1.212 to 08:00:27:b1:40: |
| Dec         | 17   | 09:36:49   | debianDHCP | dhcpd: | DHCPDISCOVER from 08:00:27:b1:40:f1 (ettoriDH |
| Dec         | 17   | 09:36:49   | debianDHCP | dhcpd: | DHCPOFFER on 192.168.1.212 to 08:00:27:b1:40: |
| Dec         | 17   | 09:36:49   | debianDHCP | dhcpd: | DHCPREQUEST for 192.168.1.212 (192.168.1.108) |
| Dec         | 17   | 09:36:49   | debianDHCP | dhcpd: | DHCPACK on 192.168.1.212 to 08:00:27:b1:40:f1 |
| Dec         | 17   | 09:36:53   | debianDHCP | dhcpd: | DHCPINFORM from 192.168.1.212 via ethO: not a |

Donc, nous voyons qu'il n'y a pas d'erreurs dans les logs et que les paramètres **TCP/IP** automatiques au poste client ont bien été attribués.

| ETTORI Bastien   | BTS SIO 2 <sup>ème</sup> année |
|------------------|--------------------------------|
| 17 décembre 2015 | Année scolaire : 2015/2016     |
| Option : SISR    | Version 1.1                    |

## V) <u>Test sur une machine cliente</u>

- D'abord, nous nous devons vérifier que la machine cliente est bien en mode DHCP :

| Propriétés de : Protocole Internet version 4 (TCP/IPv4)                                                                                                    |       |       |        |        |         |  |
|----------------------------------------------------------------------------------------------------|-------|-------|--------|--------|---------|--|
| Général Configuration alternative                                                                                                    |       |       |        |        |         |  |
| Les paramètres IP peuvent être déterminés automatiquement si votre<br>réseau le permet. Sinon, vous devez demander les paramètres IP<br>appropriés à votre administrateur réseau. |       |       |        |        |         |  |
| Obtenir une adresse IP automatiq                                                                                                    | uemer | nt    |        |        |         |  |
| - Utiliser l'adresse IP suivante :                                                                                                    |       |       |        |        |         |  |
| Adresse IP :                                                                                                    |       |       |        |        |         |  |
| Masque de sous-réseau :                                                                                                    |       | ÷.,   |        |        |         |  |
| Passerelle par défaut :                                                                                                    |       |       |        |        |         |  |
| Obtenir les adresses des serveurs                                                                                                    | DNS   | auton | natiqu | uement |         |  |
| O Utiliser l'adresse de serveur DNS s                                                                                                    | uivan | te :  |        |        |         |  |
| Serveur DNS préféré :                                                                                                    |       | ÷.,   |        |        |         |  |
| Serveur DNS auxiliaire :                                                                                                    |       | •     |        |        |         |  |
| Valider les paramètres en quittan                                                                                                    | t     |       |        | Avar   | ncé     |  |
|                                                                                                    |       |       | ОК     |        | Annuler |  |

 Ensuite, nous allons dans l'invite de commandes et nous tapons la commande « ipconfig /all » pour vérifier et visualiser la nouvelle configuration TCP/IP de la machine :

| ETTORI Bastien                                                                                                    | BTS SIO 2 <sup>ème</sup> année                                     |
|----------------------------------------------------------------------------------------------------|--------------------------------------------------------------------|
| 17 décembre 2015                                                                                                    | Année scolaire : 2015/2016                                         |
| Option : SISR                                                                                                    | Version 1.1                                                        |
| C:\Users\ettoriDHCP>ipconfig                                                                                                    | /all                                                               |
| Configuration IP de Windows                                                                                                    |                                                                    |
| Nom de l'hôte<br>Suffixe DNS principal<br>Type de noeud<br>Routage IP activé<br>Proxy WINS activé<br>Liste de recherche du suff | : ettoriDHCP-PC<br>:<br>: Hybride<br>: Non<br>: Non<br>: sio.local |
| Carte Ethernet Connexion au r                                                                                                   | éseau local :                                                      |
| Suffixe DNS propre à la co<br>Description<br>ion de travail                                                                     | nnexion : sio.local<br>: Carte Intel(R) PRO/1000 MT pour           |

Oui Oui

. .: fd23:6507:b29b:1:5441:4aee:4060

192.168.1.212(préféré) 255.255.255.0 jeudi 17 décembre 2015 09:36:49 jeudi 17 décembre 2015 09:46:48 192.168.1.254

.... fd23:6507:b29b:1:b857:635f:4465

49

192.168.1.108

168.1

-50

92

Donc, nous pouvons constater que le serveur **DHCP** est bien activé et que la machine cliente a bien reçu des paramètres IP automatiques selon la plage définie.

Adresse IPv6 de liaison locale. . . . : fe80::5441:4aee:4060:85d0%11(pr

192.168.1

Enfin, après qu'une machine cliente ait reçue une configuration IP automatiquement, il est conseillé d'arrêter le serveur DHCP pour éviter de trop surcharger le réseau IP en exécutant la commande :

oot@debianDHCP:/etc/dhcp# service isc–dhcp–server stop ok ] Stopping ISC DHCP server: dhcpd. root@debianDHCP:/etc/dhcp#

Pour vérifier l'état du serveur DHCP, nous saisissons la commande : -

root@debianDHCP:/etc/dhcp# service isc-dhcp-server status Status of ISC DHCP server: dhcpd is not running. root@debianDHCP:/etc/dhcp#

Le serveur DHCP est éteint.

IPv6. .

Adresse IPv4. . . . . Masque de sous-réseau.

Passerelle par défaut. Serveur DHCP

obtenu.

Bail expirant.

Serveurs DNS.

Adresse IPv6 temporaire .

Adresse féré)

féré)

Bai

#### VI) Conclusion

En conclusion, nous pouvons dire que le serveur DHCP est opérationnel pour la configuration **TCP/IP** automatique sur chaque poste client du réseau.